# Enregistrez votre système ExtraHop

Publié: 2024-11-04

Ce guide fournit des instructions sur la façon d'appliquer une nouvelle clé de produit et d'activer tous les modules que vous avez achetés. Vous devez disposer de privilèges sur le système ExtraHop pour accéder aux paramètres d' administration.

## **Enregistrez l'appliance**

#### Avant de commencer

- **Note:** Si vous enregistrez une sonde ou une console, vous pouvez éventuellement saisir la clé de produit après avoir accepté le CLUF et vous être connecté au système ExtraHop ( https://<extrahop\_ip\_address>/).
- 1. Connectez-vous aux paramètres d'administration du système ExtraHop via https://<extrahophostname-or-IP-address>/admin.
- 2. Consultez le contrat de licence, sélectionnez Je suis d'accord, puis cliquez sur Soumettre.
- 3. Sur l'écran de connexion, tapez installation pour le nom d'utilisateur.
- 4. Pour le mot de passe, sélectionnez l'une des options suivantes :
  - Pour les appareils 1U et 2U, saisissez le numéro de série imprimé sur l'étiquette au dos de l'appareil. Le numéro de série se trouve également sur l'écran LCD situé à l'avant de l'appareil Info section.
  - Pour l'EDA 1100, saisissez le numéro de série affiché dans Appliance info section du menu LCD. Le numéro de série est également imprimé sur la partie inférieure de l'appareil.
  - Pour l'EDA 1200, saisissez le numéro de série imprimé au dos de l'appliance.
  - Pour un dispositif virtuel dans AWS, saisissez l'ID de l'instance, qui est la chaîne de caractères qui suit i- (mais pas i- lui-même).
  - Pour un dispositif virtuel dans GCP, saisissez l'ID d'instance.
  - Pour tous les autres appareils virtuels, tapez défaut.
- 5. Cliquez Se connecter.
- 6. Dans le Paramètres de l'appliance section, cliquez sur **Licence**.
- 7. Cliquez Gérer la licence.
- 8. Si vous avez une clé de produit, cliquez sur S'inscrire et saisissez votre clé de produit dans le champ.

Ξ

Note: Si vous avez reçu un fichier de licence de la part du support ExtraHop, cliquez sur Gérer la licence, cliquez Mettre à jour, puis collez le contenu du fichier dans Entrez la licence champ. Cliquez Mettre à jour.

#### 9. Cliquez S'inscrire.

#### **Prochaines étapes**

Vous avez d'autres questions concernant les œuvres sous licence ExtraHop ? Consultez les FAQ sur les licences Z.

### Résoudre les problèmes de connectivité au serveur de licences

Pour les systèmes ExtraHop autorisés et configurés pour se connecter à ExtraHop Cloud Services, l'enregistrement et la vérification sont effectués via une requête HTTPS adressée à ExtraHop Cloud Services.

Si votre système ExtraHop n'est pas autorisé pour ExtraHop Cloud Services ou ne l'est pas encore , le système tente d'enregistrer le système via une requête DNS TXT pour

EXTRAHOP

regions.hopcloud.extrahop.com et une requête HTTPS à tous Régions des services cloud ExtraHop Si cette demande échoue, le système essaie de se connecter au serveur de licences ExtraHop via le port 53 du serveur DNS. La procédure suivante est utile pour vérifier que le système ExtraHop peut communiquer avec le serveur de licences via le DNS.

Ouvrez une application de terminal sur votre client Windows, Linux ou macOS qui se trouve sur le même réseau que votre système ExtraHop et exécutez la commande suivante :

nslookup -type=NS d.extrahop.com

Si la résolution du nom est réussie, une sortie similaire à la suivante s'affiche :

```
Non-authoritative answer:
d.extrahop.com nameserver = ns0.use.d.extrahop.com.
d.extrahop.com nameserver = ns0.usw.d.extrahop.com.
```

Si la résolution du nom échoue, assurez-vous que votre serveur DNS est correctement configuré pour rechercher extrahop.com domaine.